## Brukermanual

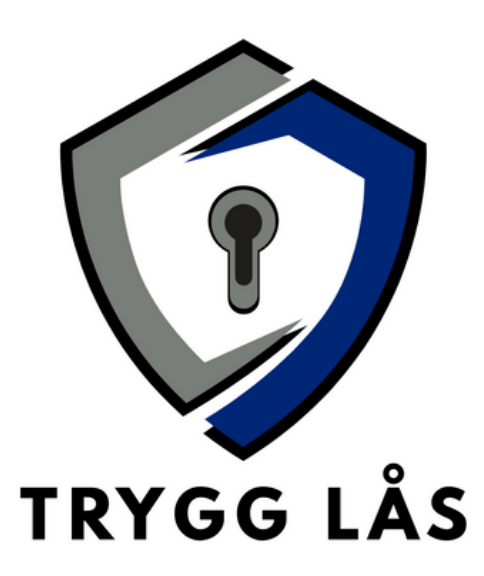

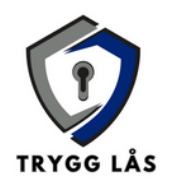

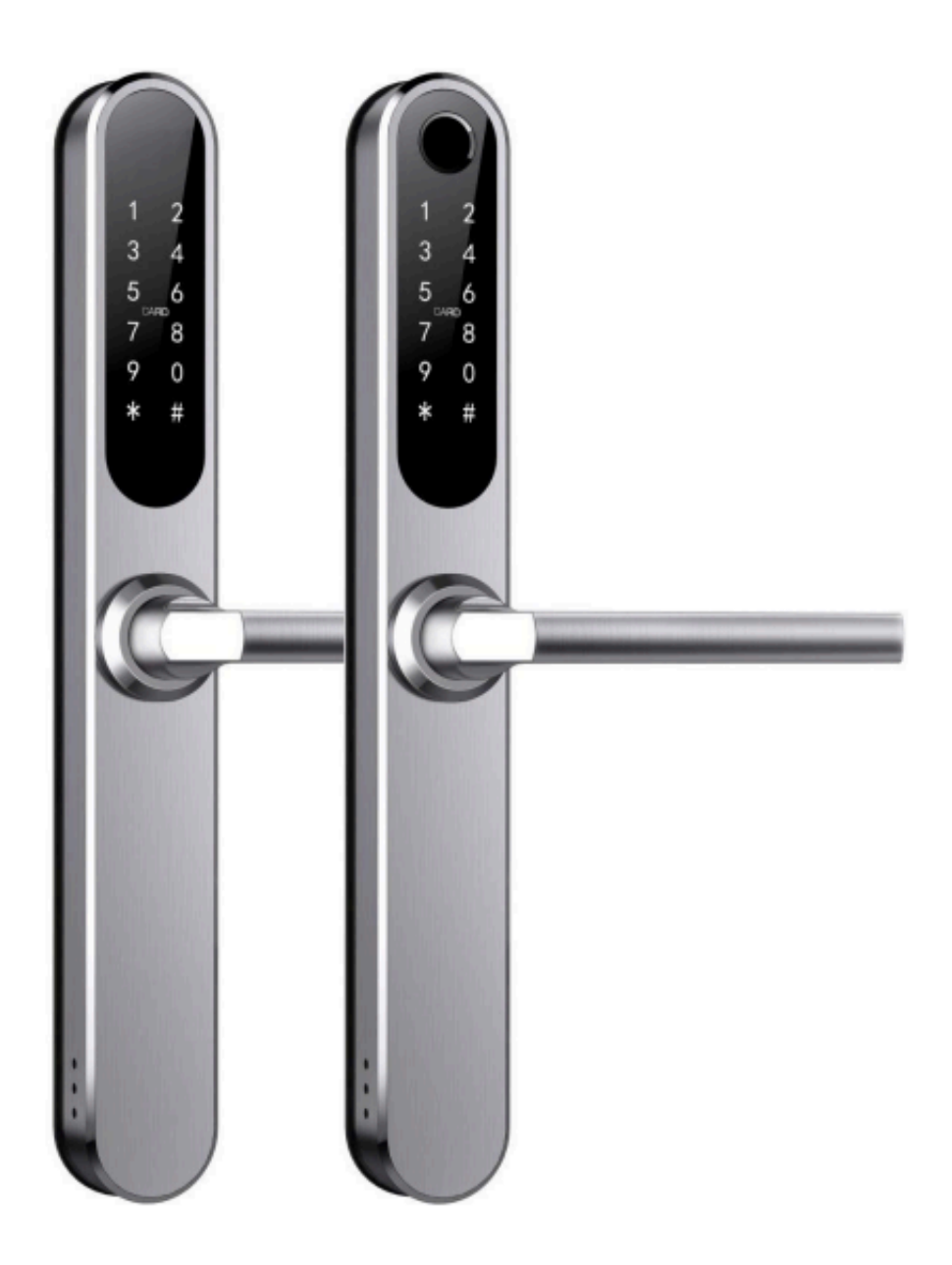

## Viktig å være oppmerksom på

Mekaniske nøkler bør oppbevares utendørs i tilfelle nøklene låses inne i døren.

- Bytt batteriet når lavspenningsvarselet vises.
- Les denne manualen nøye før installasjon, og oppbevar den for fremtidig referanse.

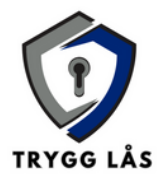

#### 1. Introduksjon 1.1 Låsestruktur

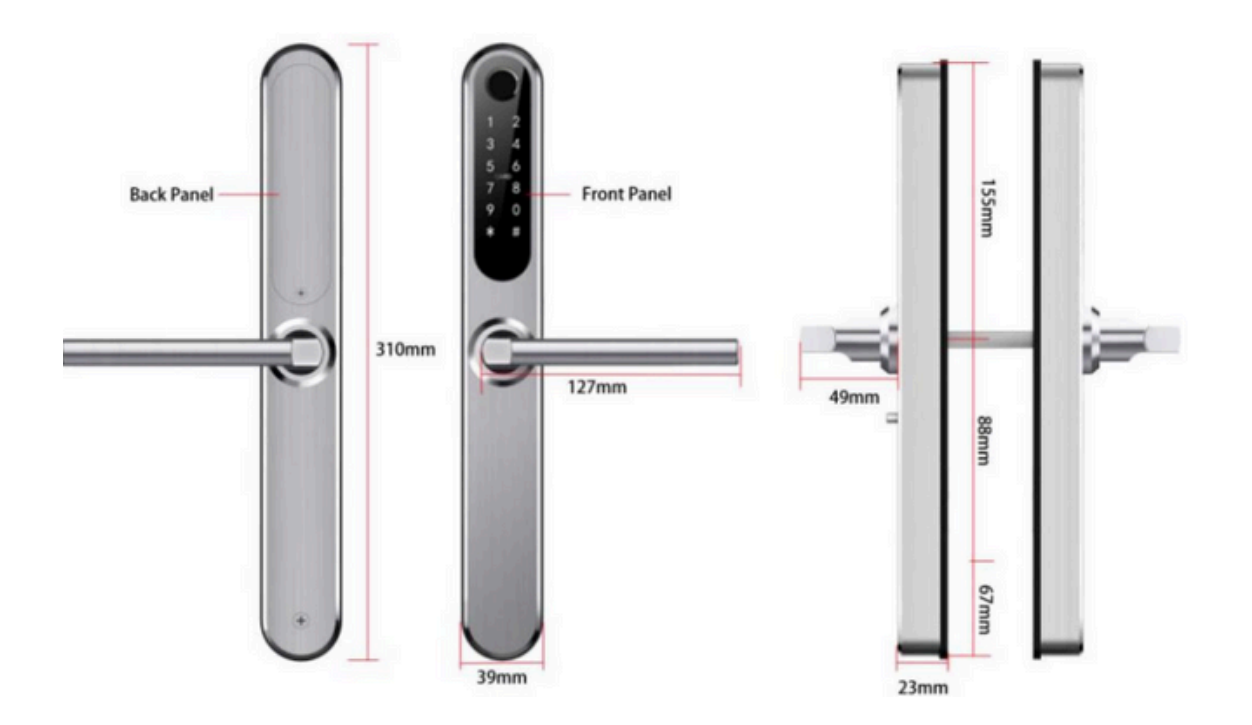

#### 1.2 Pakkeinnhold

Kontroller at pakken inneholder alle delene som vist i diagrammet nedenfor:

| <mark>.Nr</mark> | Navn                     | Antall |
|------------------|--------------------------|--------|
| 1                | Frontpanel               | 1      |
| 2                | Bakpanel                 | 1      |
| 3                | Låskasse                 | 1      |
| 4                | Kort                     | 3      |
| 5                | Mekanisk nøkkel          | 2      |
| 6                | Vanntett gummiplate      | 2      |
| 7                | U-klips                  | 1      |
| 8                | Brukermanual             | 1      |
| 9                | Sluttstykke og sluttboks | 1 + 1  |

(For øvrige deler og skruetyper, se fullstendig tabell i originaldokumentet.)

#### 1.3 Spesifikasjoner

| Modell             | Smart Lock Touch XL                                                                       |
|--------------------|-------------------------------------------------------------------------------------------|
| Dører              | Aluminium- og tredører                                                                    |
| Materialer         | Håndtak: SS304, Panel: SS304                                                              |
| Arbeidsspenning    | 6V/4 x AA-batterier                                                                       |
| Låsvekt            | 3 kg                                                                                      |
| Dørtykkelse        | 35-65 mm                                                                                  |
| Låsmetoder         | Bluetooth, Fingeravtrykk (valgfritt), Passord, Kort, Mekanisk nøkkel, Gateway (valgfritt) |
| Data kapasitet     | Fingeravtrykk: 200, Passord: 150, Kort: 200                                               |
| Farge              | Sølv, Sort                                                                                |
| Arbeidstemperatur  | -10 °C til 55 °C                                                                          |
| Lavspenningsvarsel | Under 4,8V                                                                                |
| Luftfuktighet      | 0-95 %                                                                                    |

For systeminitialisering, åpne dekselplaten på frontpanelet, trykk og hold "Reset"-knappen på bakpanelet i 5 sekunder, trykk "000#", og initialiseringen er fullført.

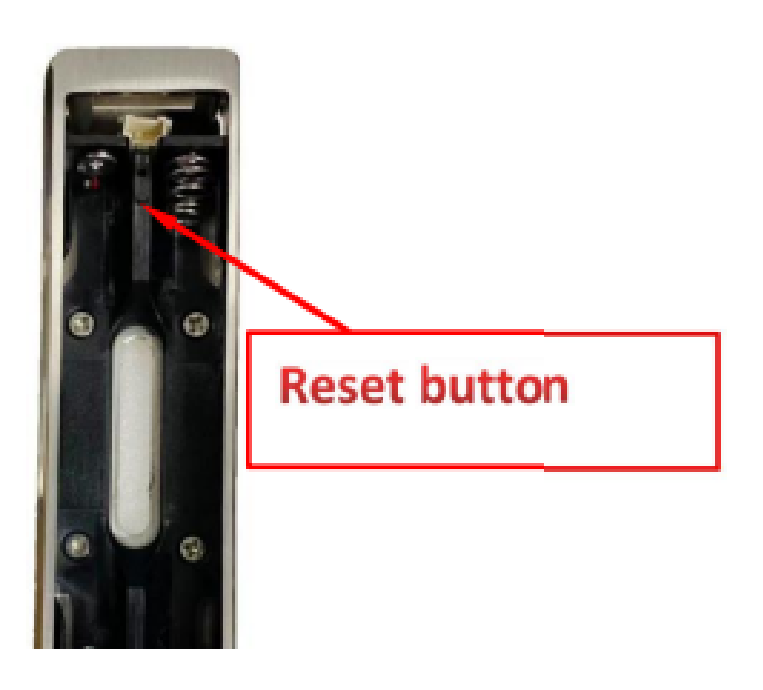

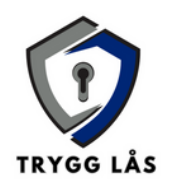

# 2. Bruk 2.1 Registrering

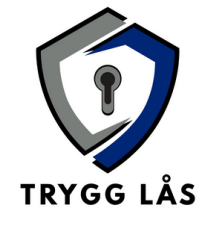

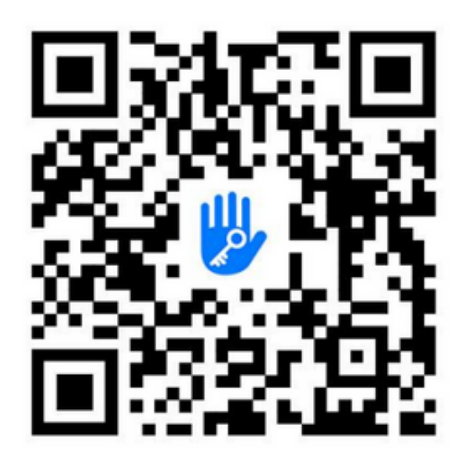

Programvaren (iOS-versjonen) kan lastes ned fra App Store, og Androidversjonen kan lastes ned fra applikasjonsbutikkene til Google Play, Yingyongbao, Baidu, Ali, 360, Huawei og Xiaomi.

## 3.2 Koble låsen til telefonen

1.Skann QR-koden for å laste ned appen.

2.Du kan også søke etter "TTLock" i App Store eller Google Play.

3.Registrer en ny konto med telefonnummer eller e-post, eller logg 4.inn med en eksisterende konto.

5.Aktiver låsskjermen ved å berøre den, og klikk "+ Legg til lås" i appen.

6.Den nærmeste låsen vil vises på telefonskjermen. Klikk "+".

7.Gi låsen et navn.

8.Låsen er lagt til.

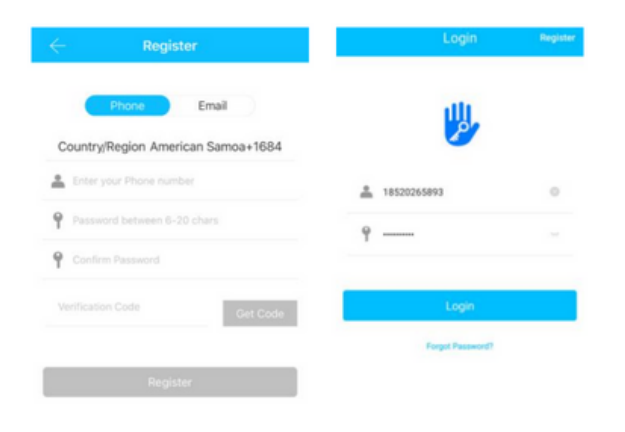

TTlock-brukere kan registrere kontoen sin med mobiltelefon eller e-post, som for øyeblikket støtter 200 land og regioner verden over. Verifiseringskoden blir sendt til brukerens mobiltelefon eller epost, og registreringen vil være vellykket etter verifiseringen.

#### 2.3 Legg til låser

TTLock støtter flere typer låsenheter. En lås som ikke er lagt til, vil automatisk gå inn i legg til-modus når tastaturet berøres. Standardpassordet er 123456 hvis ikke lagt til via telefonen.

#### 2.4 Brukeradministrasjon 2.4.1 Bluetooth-administrasjon

Sørg for at Bluetooth fungerer uten problemer. Etter at telefonen er koblet til dørlåsen som beskrevet ovenfor, klikk ( (telefonen må være innenfor 5 meter fra låsen).

#### 2.4.2 Sett opp passord

Passord kan brukes til å låse opp. Etter at passordet er tastet inn på låsens tastatur, trykk på låse opp-knappen i høyre hjørne. Passordtyper inkluderer permanent, tidsbegrenset, engangs, syklisk, og tilpasset. Du kan dele passord med andre via WeChat, SMS, e-post, Messenger, eller WhatsApp.

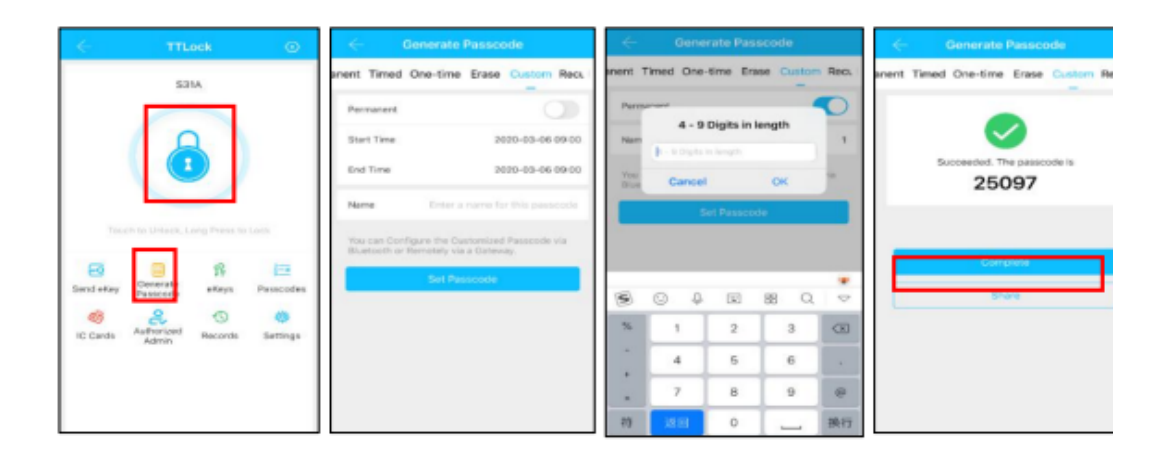

#### 2.4.3. Send e-key

Klikk på "  $\square$  som vist på bildet, for å sende eKey til andre brukere av TTlock for å autorisere opplåsing (mottakeren må laste ned appen og opprette en konto)  $\rightarrow$  Velg eKeyformat (Tidsbegrenset, Permanent, Engang, Gjentakende)  $\rightarrow$  Skriv inn mottakerens TTlockkonto, sett navn og gyldighetstid for eKey, kan velge å tillate fjernopplåsing eller ikke, autorisert administrator eller ikke autorisert, som vist på bildet  $\rightarrow$  Send  $\rightarrow$  Mottakerens konto får Bluetooth-opplåsningsrettigheter.

|           | 0            | 0     | -          | Send eKey                               | Authorized Admin |
|-----------|--------------|-------|------------|-----------------------------------------|------------------|
| 69        |              | \$£   | <u>š=×</u> | Timed Permanent One-time Recurring      |                  |
| Send eKev | Passcode     | eKeys | Passcodes  | Recipient Enter Recipient's Account (2) |                  |
| Ø         | <b>M</b>     | 5     | 0          | Name Please Enter a Name for this eKey  | +                |
| IC Cards  | Fingerprints | Admin | Records    | Allow Remote Unlocking                  | Create Admin     |
| 蓉         |              |       |            | Authorized Admin                        |                  |
| Settings  |              |       |            | Send Admin L                            | ist              |

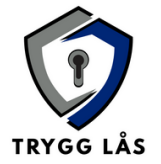

#### 2.4.4 Legg til kort

Støtter åpning av dører med forskjellige IC-kort. Før et IC-kort kan brukes til å åpne døren, må det legges til først. Prosessen for å legge til kortet må utføres med appen ved siden av låsen. Gyldighetsperioden for IC-kortet kan settes, det kan være permanent eller tidsbegrenset.

| Touch to Unlock, Long Press to Lock |                     |         | Lock      | $\leftarrow$ IC Cards | ÷        | $\leftarrow$ | Add IC Card      |                                   |
|-------------------------------------|---------------------|---------|-----------|-----------------------|----------|--------------|------------------|-----------------------------------|
| 6                                   | Generate            | 释       | 臣         | Clear IC              | Cards    | Name         | A                | يان <u>د</u>                      |
| Send eKey                           | Passcode            | eKeys   | Passcodes | Add IC (              | Card     | Permanent    |                  | 31/2                              |
| IC Cards                            | Authorized<br>Admin | Records | Settings  | Upload                | IC Cards | Start Time   | 2020-03-06 10:18 |                                   |
|                                     |                     |         |           |                       |          | End Time     | 2020-03-06 10:18 | Connecting with Lock. Please wait |
|                                     |                     |         |           |                       |          | _            |                  |                                   |

#### 2.4.5 Legg til fingeravtrykk

Forutsetningen for at et fingeravtrykk kan brukes til å åpne en dør, er at det først må legges til. Prosessen for å legge til fingeravtrykket må utføres med appen ved siden av låsen. Utløpsdatoen for fingeravtrykket kan settes, det kan være permanent eller tidsbegrenset. Etter at det er satt, kan det endres.

|            |              |          |               | 4 Finne             | roriote :           |            | dd Fingerprint   |       |
|------------|--------------|----------|---------------|---------------------|---------------------|------------|------------------|-------|
| Eand allow | Generate     | Part Day | ≦≣<br>secoder | Filige              | aprines :           | Name       | ILA              |       |
| Senderey   | Passcode C   | ys Pa:   | Socoues       | 2070.01.13 15:08 Pe | Clear Fingerprint   | Permanent  |                  |       |
| IC Cards   | Fingerprints | rized R  | ecords        |                     | Add Fingerprint     | Start Time | 2020-03-06 09:37 | 0     |
| 荷          | - Auto       |          |               |                     | Upload Fingerprints | End Time   | 2020-03-06 09:37 |       |
| Šettings   |              |          |               |                     |                     |            | Next             | Start |

#### 2.4.6 E-nøkkeladministrasjon

Klikk " <sup>16</sup> ". Administratoren kan slette, tilbakestille, sende og justere e-nøkler samt søke i låsehistorikk.

#### 2.4.7 Passordadministrasjon

Klikk "<sub>Passcodes</sub>". Alle genererte passord kan vises og administreres i passordadministrasjonsmodulen. Dette inkluderer passordendring, sletting, tilbakestilling og opplåsingshistorikk.

#### 2.4.8 Opplåsingshistorikk

Klikk "<sup>1</sup> Klikk "<sup>1</sup> Klikk "<sup>1</sup> Klikk "<sup>1</sup> Klikk "<sup>1</sup> Klikk <sup>1</sup> Klikk <sup>1</sup> K

#### 2.5 Gateway-administrasjon

TTLock er koblet direkte via Bluetooth og påvirkes derfor ikke av nettverket. Gatewayen fungerer som en bro mellom smarte låser og Wi-Fi-nettverk. Gjennom gatewayen kan brukeren fjernovervåke og kalibrere låsens klokke, lese opplåsingshistorikk samt fjernslette og endre passord.

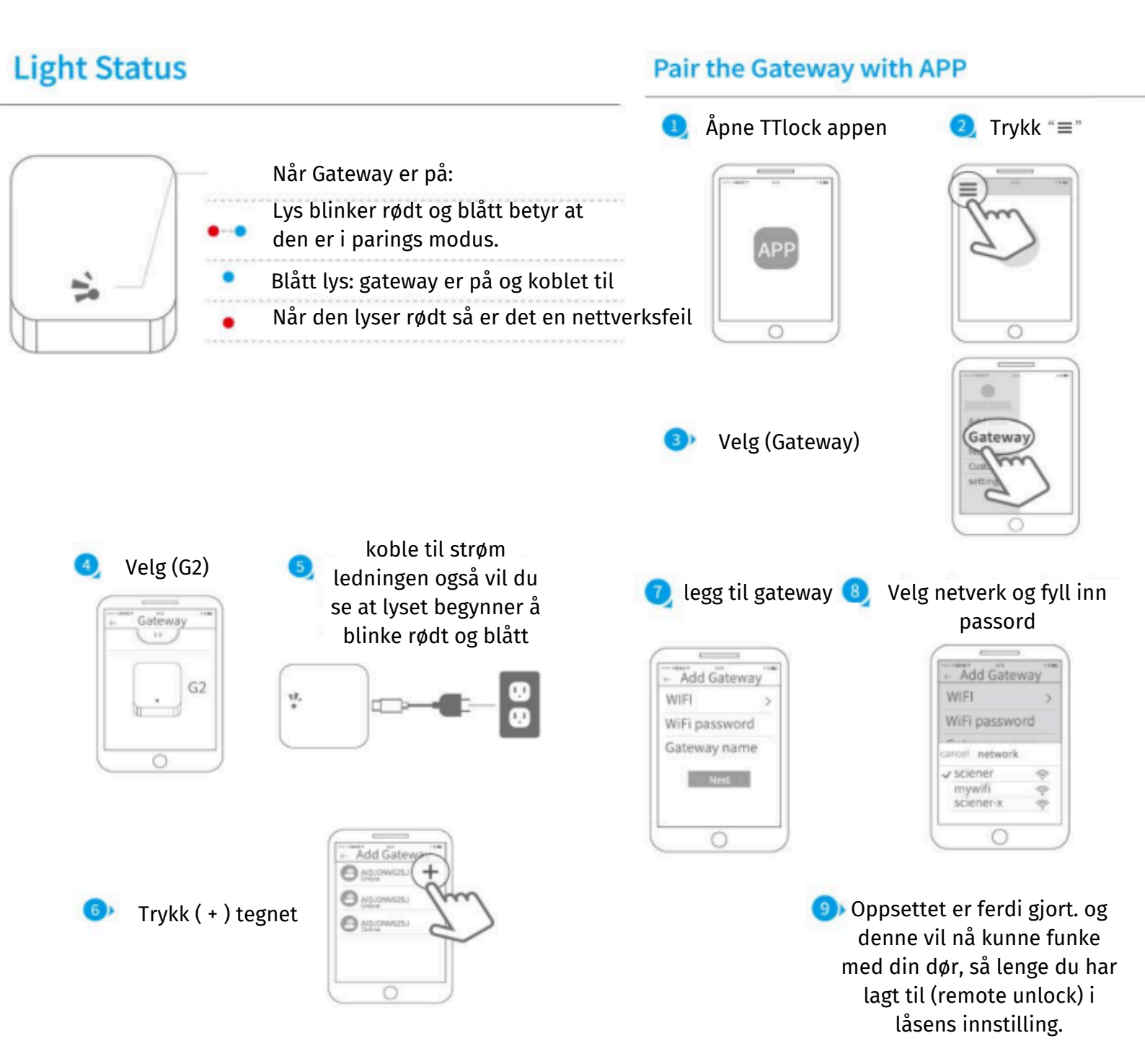

#### 2.5.2 Brukermanual

Etter kort tid kan du se hvilke låser som er innenfor dekning i appen. Når låsen er koblet til gatewayen, kan den administreres gjennom gatewayen.

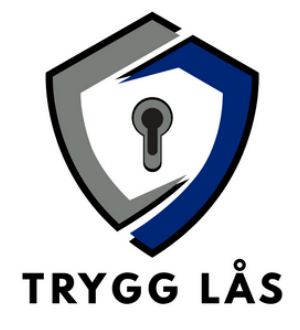

#### 4. Vanlige spørsmål

- 1. Hvordan lese driftslogger? Gå til "Historikk" i hovedmenyen.
- Hvorfor kan jeg ikke låse opp etter å ha aktivert passasje-modus? Utfør en opplåsingsbekreftelse med en hvilken som helst metode. Deretter vil passasje-modus tre i kraft.
- Hva er formålet med automatisk låsing? Du kan stille inn hvor lenge låsen skal være ulåst før den låser seg automatisk.
- 4. Touch-tastaturet reagerer ikke etter installasjon:
  - Sjekk om batteriets polaritet er riktig og om batteriene har nok strøm.
  - Fjern bakpanelet og sjekk tilkoblingene.
  - Hvis problemet vedvarer, fjern låsen og sjekk om ledningene er klemt, og koble dem på nytt.
- 5. Fingeravtrykk kan ikke registreres:
  - Sjekk om fingeren er ren eller om det er slitasje.
  - Rengjør fingeravtrykkssensoren for smuss og fett.
  - Kontroller om sensoren fungerer (trykk for å se om den reagerer).
- 6. Hvorfor bruker den smarte låsen strøm raskt?
  - Høyt strømforbruk i standby-modus.
  - Kortslutning.
- 7. Håndtaket reagerer ikke på utsiden av døren, men fungerer på innsiden:
  - Sjekk om trekantretningen på clutchmekanismen er korrekt.
- 8. Hvor mange feilpassord før låsen blokkeres, og hvor lenge?
  - Ved mer enn 5 feilpassord på rad, blokkeres tastaturet i 5 minutter. Andre metoder kan fortsatt låse opp døren.

## <u>Kjøpsvilkår og angrerett</u>